## 電子資料(データベース・電子ジャーナル・電子ブック) 利用方法について

令和6年10月1日 更新

図書館

1. 「OpenAthens」の導入 — より簡単に電子資料にアクセスできます。

本学では、2024(令和6)年 10 月から電子資料の管理システムとして 「OpenAthens (オープンアセンズ)」を導入します。

学外から電子資料を使用する場合、従来の方法(SSL-VPN 接続)では、専用のソ フトウェアをインストールした上で利用設定を各自で行う必要がありましたが、 「OpenAthens」では学認と連携することで、POST や Office365 メールで使用する ID・パスワードの入力のみで電子資料を使用することができるようになりました (一部電子資料を除く)。

ぜひこれを機に図書館の電子資料を活用し、学修に役立ててください。

## 2.「OpenAthens」へのアクセス方法

 本学図書館 Web サイト内「データベース」のページにアクセスし、 「OpenAthens」のバナーをクリックしてください。

「データベース」ページ URL https://www.kyoto-su.ac.jp/library/index.html

| 74, 11                                                                                     | ****                         |                      |                      |                   |                |        |                             |           | (CO) |
|--------------------------------------------------------------------------------------------|------------------------------|----------------------|----------------------|-------------------|----------------|--------|-----------------------------|-----------|------|
|                                                                                            | 都産業大学<br>закото UNIVERSITY   | 交通アクセン               | はお問い合わせ              | 9006-000          | <u>創</u> 党隊主の方 | 王早生の方  | ◎業主の方 保证者の7                 | 5 地域・企業の方 |      |
| 大学校                                                                                        | 3介 学部·大学院                    | 学びの特色                | 学生生活                 | 国際交流              | 就職・キャリア        | キャンパス  | 研究                          | 入試案内      |      |
| テー                                                                                         | タベースの利用につい                   | いて                   |                      |                   |                |        | 利用案内                        | >         |      |
|                                                                                            |                              |                      |                      |                   |                |        | データベース                      |           |      |
| 本学が説わしているテータベースの一覧です。学内ネットワーク経由であれば、データベース名をクリックし<br>てアクセスできます。次の注意事道を渋守してご利用ください。         |                              |                      |                      |                   |                |        | 自宅から利用できる図書館 >              |           |      |
| 1. データ<br>2. 個人の                                                                           | イベースは著作権や利用:<br>)利用範囲を超えた大重( | 規程により保護さ<br>のダウンロードや | れ、個人の調査・<br>プリントアウトは | 研究等の目的1<br>(厳禁です。 | 利用できます。        |        | 就活応援電子資料                    | ・検索ツール >  |      |
| 3. 著作種の侵害や利用規程に違反した場合、大学全体が利用できなくなる恐れがありますので、個人の範囲内で還正に利用してください。                           |                              |                      |                      |                   |                | 調べ方ガイド | >                           |           |      |
| 4. 不正#<br>もしく                                                                              | ]用の事実が判明した場<br>は相応の処分を行いま    | 合、図書館は不正<br>す。       | 利用者に対して損             | 客船信を求め、           | 関係学部・所属等       | への連絡   | 貴重書電子展示室                    | >         |      |
|                                                                                            |                              |                      |                      |                   |                |        | 京都產業大学学術                    | リポジトリ 🔉   |      |
| 電子資料管理システム「OpenAthens」について<br>回参館では、2024(今和6)年10月1日から電子資料管理システム「OpenAthens(オープンアセンズ)」を導    |                              |                      |                      |                   |                |        | 京都産業大学オープンアクセス<br>ポリシー(PDF) |           |      |
| 入します。<br>「OpenAthens」の導入により、POSTやOffice365メールで使用しているID・パスワードで学外からも簡単に電<br>二は41.5×10月11-3ます |                              |                      |                      |                   |                |        | 回書館お問合せ(組織・連絡<br>先)         |           |      |
| 丁貝科を<br>ぜひこれ                                                                               | 和用できます。<br>を機に図書館の電子資料       | そ活用し、学修に             | 役立ててください             | N <sub>o</sub>    |                |        | 暴風管報等発令時<br>館について           | の図書館の開    |      |
| • [マ=                                                                                      | ュアル】 電子資料(デ                  | ータベース・電子             | ジャーナル・電子             | チブック)利用:          | 方法について 智       |        | C                           | -1-1-1    |      |

② ユーザ ID とパスワードを入力する画面が表示されますので、POST や Office365 メールで使用する ID・パスワードを入力してください。

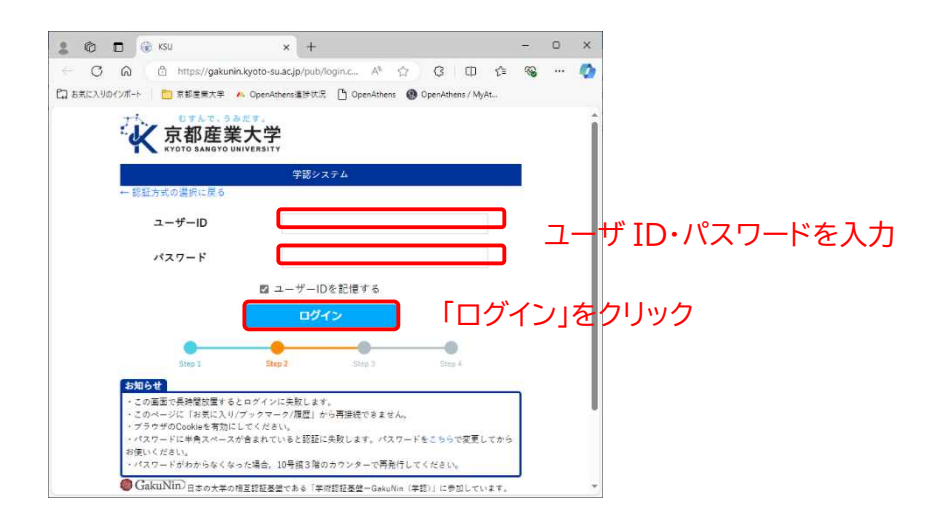

③ 「OpenAthens」のポータル画面が表示されたらログイン成功です。

## 3. 「OpenAthens」 ポータル 画面について

「OpenAthens」ポータル画面は、3つのエリアに分かれて表示されています。

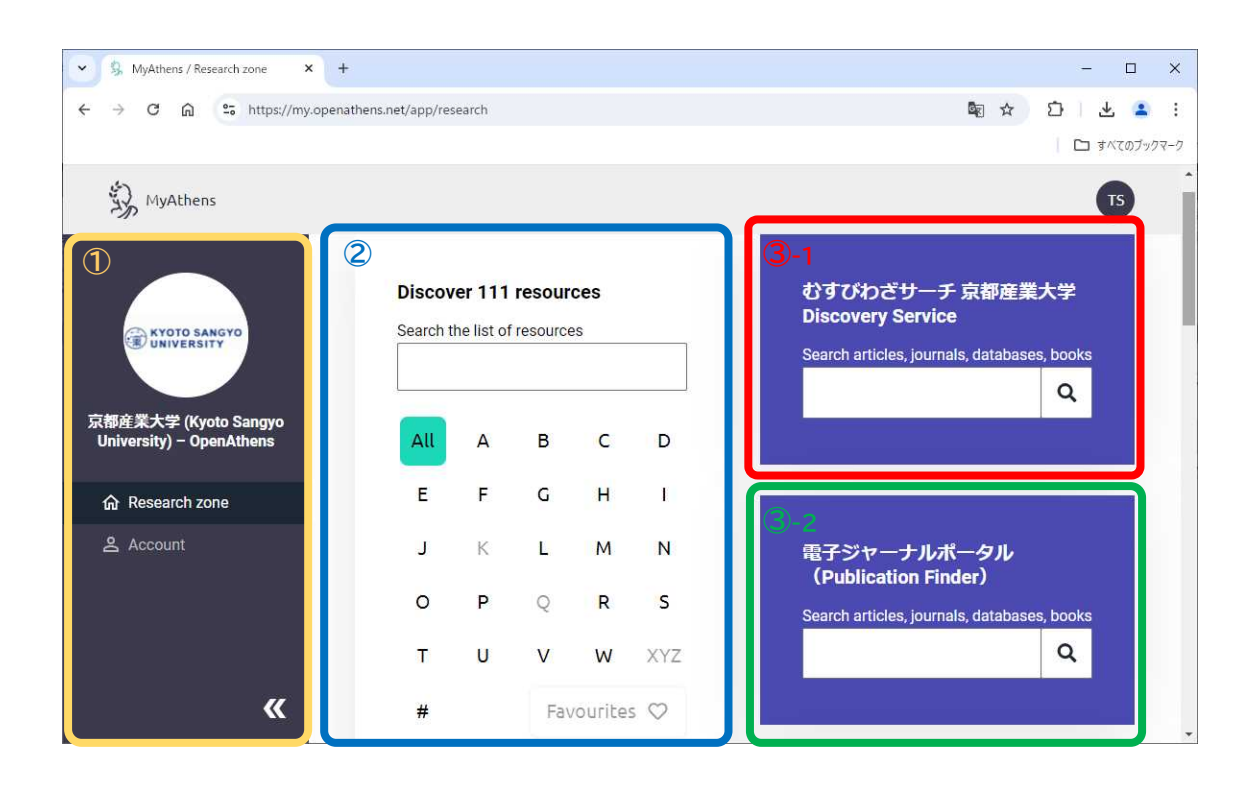

各エリアの表示内容は、次のとおりです。

- ページ左側には、ユーザ情報(京都産業大学)が表示されます。
   ※図内 部分
- ② ページ中央には、本学が契約している電子資料(データベース・電子ジャーナル・ 電子ブック)のリストが表示されます。
  - ※図内 部分
  - ・初期設定では、アルファベット順(A~Z)に表示されています。
  - ・各電子資料右側にある「♡」マークはお気に入り機能です。よく使用する電子 資料に「♡」チェックを入れることで、チェック付きの電子資料を抽出して表 示できます。
- ③ ページ右側には、本学が提供している資料を一括で検索することができる「むすびわざサーチ京都産業大学Discovery Service」、電子ジャーナルを雑誌名やISSN、主題から検索することができる「電子ジャーナルポータル (Publication Finder)」の検索ボックスが表示されます。
  - ※ ③-1 むすびわざサーチ:図内
     部分

     ③-2 電子ジャーナルポータル:図内
     部分
- 4. 備考

本学の「OpenAthens」は本学構成員(学生・教職員等)専用です。学外利用者は 使用できませんのでご了承ください。

5. 本件に関するお問い合わせ

京都産業大学 図書館(担当:島田・古家) Tel: 075-705-1446 E-mail: lib-info@star.kyoto-su.ac.jp

以 上